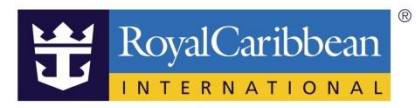

# 船内サービスの予約方法 <ロイヤル・アプリ>

2023/10/7 作成

ロイヤル・カリビアン・インターナショナル日本総代理店 ミキ・ツーリスト

船内サービスの予約はロイヤル・アプリから<mark>乗船前も乗船中</mark>も可能です。 乗船前の予約は WEB サイトがより便利です。WEB サイトの<u>船内サービス事前予約マニュアルはこちら</u>

※アプリから予約できないサービス: VIP パス(The KEY)

1予約サービスを確認

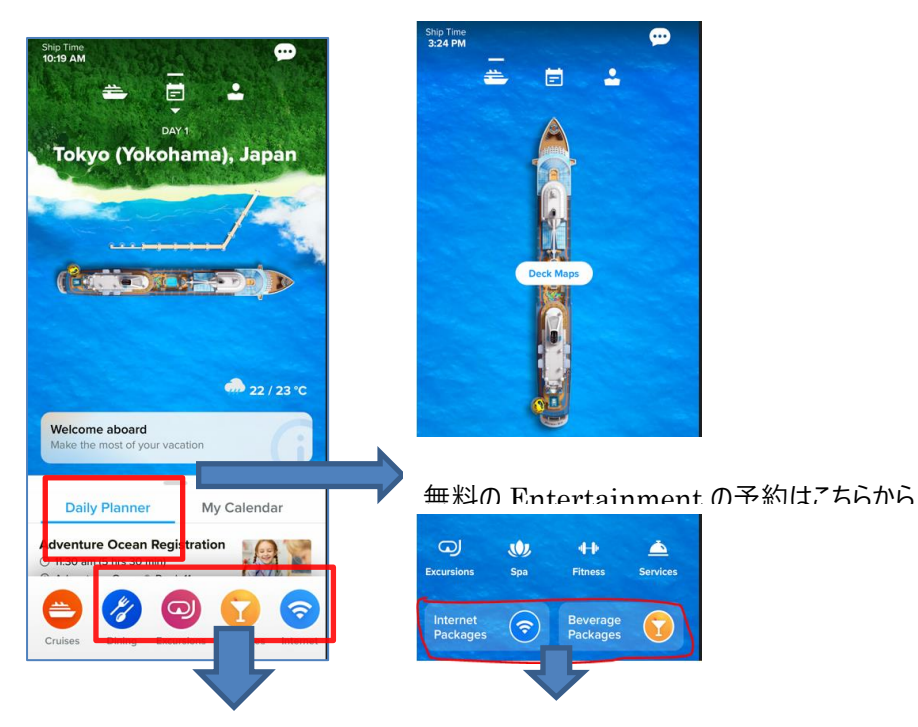

①Dining:スペシャリティレストランの予約や

マイタイムダイニング(タ食の時間。席指定なし)の予約が可能

②Excursions:寄港地観光ツアーの予約

注意:左端の Cruises アイコンは英語の予約サイトにリンクしています。 こちらからクルーズを予約すると日本のサポート対象外予約となりますのでご注意ください

#### 2予約サービスを選択

例 Internet(Wifi)購入

#### 内容を確認

②料金を確認後、"Reserve Now"を押す

\* Add Guest で他室もまとめて予約可 \* 乗船3日前までは事前予約割引がある場合あり

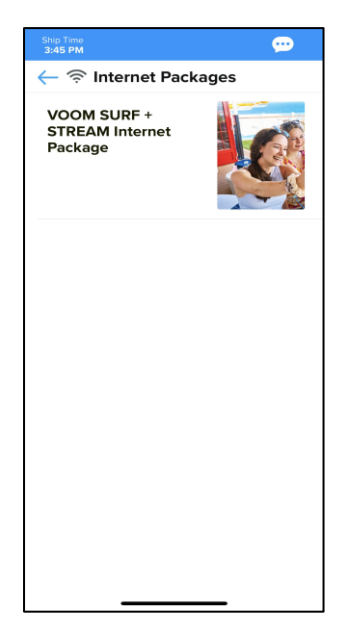

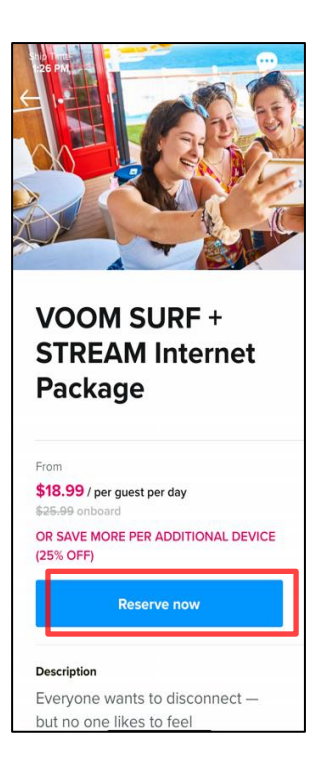

| Ship Tin<br>3:55 Pi      | e 💬                                                                               |
|--------------------------|-----------------------------------------------------------------------------------|
| ←                        | Make a reservation                                                                |
| Cont<br>Guest<br>individ | <b>"irm your party:</b><br>in the stateroom will be charged for<br>dual packages. |
| MS                       | Me 🗸                                                                              |
| ММ                       | Manilus Minutanj                                                                  |
| (+                       | Add guest(s)                                                                      |
|                          |                                                                                   |
|                          |                                                                                   |
|                          |                                                                                   |
|                          |                                                                                   |
|                          | Next                                                                              |

# 4.購入回線(Devices)数を選択

おひとりが複数回線購入したほうが割安です。 但し、WIFI 用パスワードの共有が必要

#### 5.金額を確認

2回線以上購入の場合それぞれが1回線づつ購入するより、 最初の画面は1泊分の料金ですのでこの画面で合計額が表示 されています。下の条件書の確認をクリックすると"Finalize Reservation が青くなり押せます。

\*飲み放題パッケージは18%のサービスチャージが加算されます

\*支払は登録済みのカードを選択するか新規カードの登録もできます

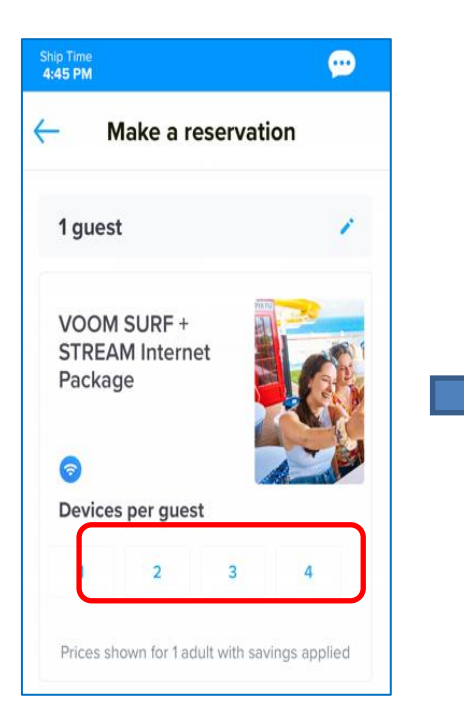

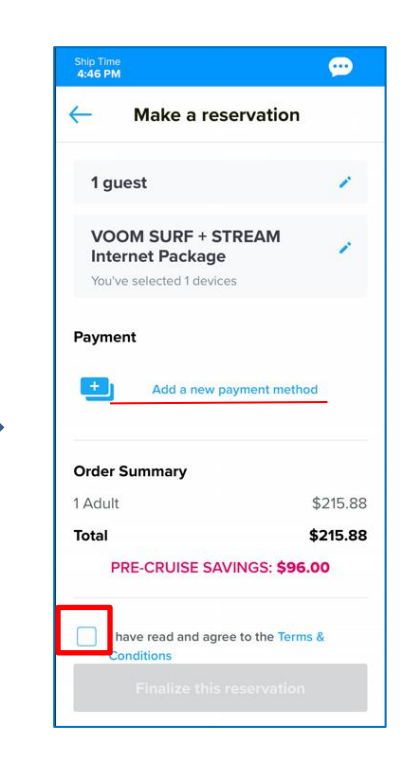

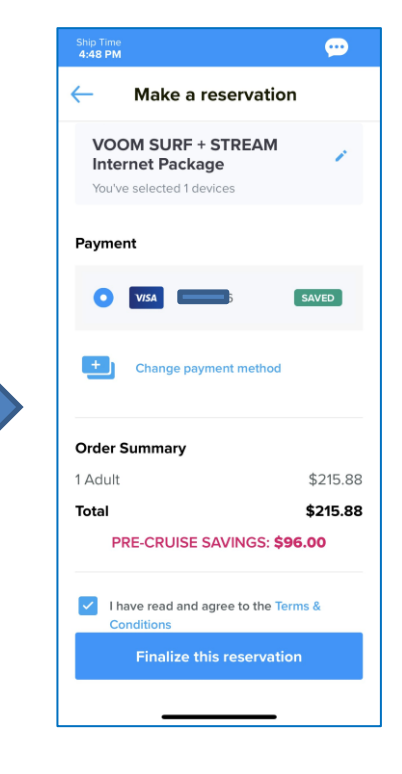

# 6.予約の確認

①決済が完了すると予約記録に登録のメールアドレス

②再度選択したサービスの画面に行き

に予約確認メールが送信されます。

#### メールの件名: My Royak Cruise-Order Confirmation

\* View Order Detail を押すと WEB 予約画面にリンクする

|                                                                              | View Online                  | 2 |
|------------------------------------------------------------------------------|------------------------------|---|
|                                                                              |                              |   |
|                                                                              |                              |   |
| Thanks f                                                                     | for your order               |   |
|                                                                              |                              |   |
| Order # 42352624                                                             | Date 07/25/2023              |   |
| <b>VISA</b> 0906                                                             | <ul><li>✓ \$227.88</li></ul> |   |
| Order total                                                                  | \$227.88                     |   |
| Viev                                                                         | v order details              |   |
|                                                                              |                              |   |
|                                                                              |                              |   |
|                                                                              | Internet Package             |   |
| VOOM SURF + STREAM<br>Guests Akemi<br>Devices 1                              | Internet Package             |   |
| VOOM SURF + STREAM<br>Guests Akemi<br>Devices 1<br>\$227.88                  | Internet Package             |   |
| VOOM SURF + STREAM<br>Guests Akemi<br>Devices 1<br>\$227.88                  | Internet Package             |   |
| VOOM SURF + STREAM<br>Guests Akemi<br>Devices 1<br>\$227.88<br>Order summary | Internet Package             |   |

| 5:05 PM                    | 💬<br>M SURF + STREAM I          |
|----------------------------|---------------------------------|
| VOO<br>STRE<br>Pack        | M SURF +<br>EAM Internet<br>age |
| Your rese                  | rvation                         |
| VOOM<br>Internet           | SURF + STREAM<br>Package        |
| Guests<br><b>Akemi</b>     |                                 |
|                            | Manage reservation              |
| From                       |                                 |
| \$18.99 / j<br>\$25.99 onb | oer guest per day<br>oard       |
| OR SAVE N<br>(25% OFF)     | IORE PER ADDITIONAL DEVICE      |
|                            | Reserve again                   |

### 7.予約の取消

Reservation Detail 下の#Cancel Reservation"を押す。予約取消メールが届きます。

\*事前予約したサービスは乗船の3日前まで無料で取消可能。カードに返金まで1-2週間かかります。

\*3日前以降は船内で取消料を確認の上取り消しください。船内会計に返金となりますので必ず船内で返金をご確認ください。

| Ship Time<br>5:15 PM                   | •••      |
|----------------------------------------|----------|
| - Reservation details                  | 6        |
| 1 guest                                |          |
| VOOM SURF + STREAM<br>Internet Package |          |
| Order Summary                          |          |
| 1 Adult                                | \$227.88 |
| Total                                  | \$227.88 |
|                                        |          |
|                                        |          |
|                                        |          |
|                                        |          |
|                                        |          |
|                                        |          |
|                                        | _        |
|                                        |          |
| Cancel reservation                     |          |
|                                        |          |

"Manage Reservation"を押すと予約内容が確認できる

#### 8.Entertainmaet の予約

シアターのショーは予約不要ですが、クアンタムクラスの 270 ラウンジのショーなど事前に予約が必要なショーも あります。無料ですので早めのご予約をおすすめします。

①Daily Planner または Entertainment から
②Reserve Now を押し、予約者の名前、日時を選択する

ショーの開催日を探す

おひとり1回しか予約できません。有料サービス同様、確認メールが届きます。

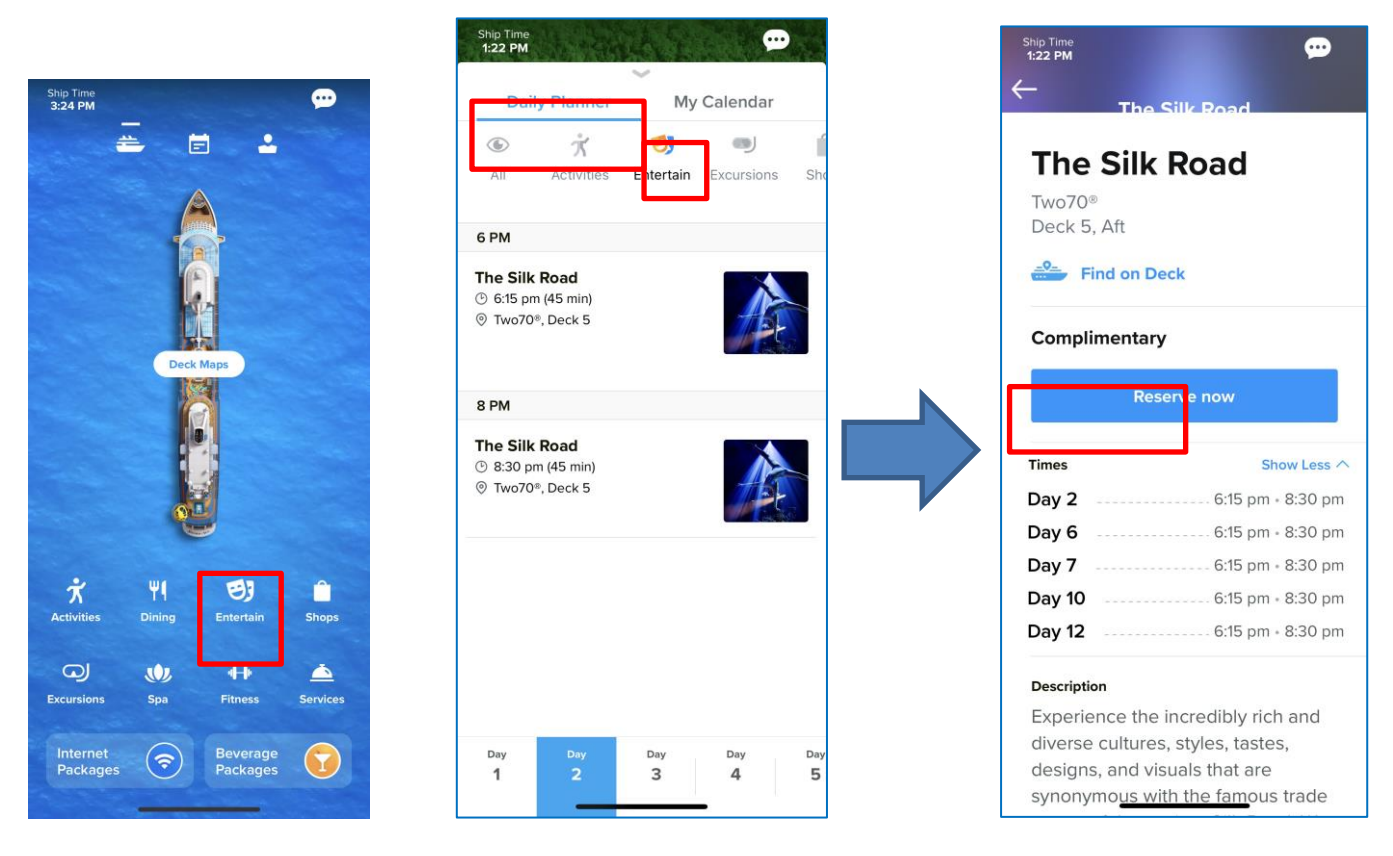

# 8.イベントは予約不要、船内でマイカレンダーに登録すると便利

Daily Planner から船内イベントを確認できます。

気になるイベントはマイカレンダーに追加できます(事前予約不可、乗船後のみ登録可能)予約済みの有料サービスも表示されます。

| Ship Time<br>5:55 PM<br>C        |                    | sh<br>5 | Daily Planner                                          | My Calendar  |         |          |
|----------------------------------|--------------------|---------|--------------------------------------------------------|--------------|---------|----------|
| Piano Melodies<br>with Henry     |                    | 87      | AM<br>Reserved                                         |              |         |          |
| Day 2                            | Day 3              | •       | Sea Cave Can<br>8:15 am (8 hrs 15<br>Charle back later | oe Adventure |         | 港地観光     |
| 7:30 pm (1 hr 45 min)            | Piano Melc         |         | Check back later                                       |              | が追加されてし | 100      |
| Schooner Bar<br>Deck 5. Forward  | Schooner Ba        |         |                                                        |              | *予約翌日に  | <b> </b> |
| Add to Calendar after you board. | Add<br>Add to Cale | 97      | AM                                                     |              |         |          |